Ustawienia konfiguracyjne dla przykładowego klienta poczty Thunderbird :

## Serwer przychodzący: IMAP

Adres: mail.tu.koszalin.pl

Port: 143

Szyfrowanie: STARTTLS

Adres e-mail: imie.nazwisko@tu.koszalin.pl

Nazwa użytkownika: imie.nazwisko@tu.koszalin.pl

Hasło: nadane przez administratora

#### Serwer wychodzący: SMTP

Adres: mail.tu.koszalin.pl

Port: 587

Szyfrowanie: STARTTLS

Nazwa użytkownika: imie.nazwisko@tu.koszalin.pl

Hasło: nadane przez administratora

Serwer SMTP wymaga uwierzytelnienia: TAK, normalne hasło

| Đ     | Poczta                                    | 🖨 Konfiguracja konta        | ×      |          |             |      | ₿ | M | - | × |
|-------|-------------------------------------------|-----------------------------|--------|----------|-------------|------|---|---|---|---|
|       |                                           |                             |        |          |             |      |   |   |   |   |
|       | Konfiguracja ist                          | niejącego adre              | su e   | -mai     | I           |      |   |   |   |   |
|       | Aby użyć obecnego adre                    | su e-mail, wypełnij swoje   | dane l | ogowan   | nia.        |      |   |   |   |   |
|       | Thunderbird automatycz                    | nie wyszuka działającą i z  | alecan | ą konfig | urację serw | era. |   |   |   |   |
|       |                                           |                             |        |          |             |      |   |   |   |   |
|       | lmię i nazwisko                           |                             |        |          |             |      |   |   |   |   |
|       | Jan Kowalski                              |                             |        | (i)      |             |      |   |   |   |   |
|       | Adres e-mail                              |                             |        |          |             |      |   |   |   |   |
|       | ian.kowalski@tu.koszalin.                 | ol                          |        | Û        |             |      |   |   |   |   |
|       |                                           |                             |        | -        |             |      |   |   |   |   |
|       | Hasło                                     |                             |        |          |             |      |   |   |   |   |
|       | •••••                                     |                             |        | Ø        |             |      |   |   |   |   |
|       | 🗹 Zachowaj hasło                          |                             |        |          |             |      |   |   |   |   |
|       |                                           |                             | _      |          |             |      |   |   |   |   |
|       | Konfiguruj ręcznie                        | Anuluj                      | Kon    | tynuuj   |             |      |   |   |   |   |
|       | Dane logowania będą przec<br>użytkownika. | howywane wyłącznie lokalnie | na kom | nputerze |             |      |   |   |   |   |
|       |                                           |                             |        |          |             |      |   |   |   |   |
|       |                                           |                             |        |          |             |      |   |   |   |   |
|       |                                           |                             |        |          |             |      |   |   |   |   |
|       |                                           |                             |        |          |             |      |   |   |   |   |
|       |                                           |                             |        |          |             |      |   |   |   |   |
|       |                                           |                             |        |          |             |      |   |   |   |   |
| ((•)) | Ukończono                                 |                             |        |          |             |      |   |   |   |   |
| 6.4   | 0101020110                                |                             |        |          |             |      |   |   |   |   |

| rcja <u>W</u> idok Przej <u>d</u> ź Wiado <u>m</u> o | ść Wyd <u>a</u> rzenia i zadania <u>N</u> arzędzia | zia Pomo <u>c</u>                                                     |
|------------------------------------------------------|----------------------------------------------------|-----------------------------------------------------------------------|
| brane - roman.ustaszewski                            | Konfiguracja konta X                               |                                                                       |
| (                                                    |                                                    |                                                                       |
| Configuracja istni                                   | ejącego adresu e                                   | e-mail                                                                |
| Aby użyć obecnego adresu                             | e-mail, wypełnij swoje dane le                     | logowania.                                                            |
| nunderbird automatycznie                             | wyszuka działającą i zalecana                      | ną konigurację serwera.                                               |
| nia i nazviska                                       |                                                    |                                                                       |
| Jan Kowalski                                         |                                                    | 0                                                                     |
|                                                      |                                                    |                                                                       |
| idres e-mail                                         |                                                    | 0                                                                     |
| Jan Kowalski @ tu Koszali i .pi                      |                                                    |                                                                       |
| lasło                                                |                                                    |                                                                       |
|                                                      |                                                    |                                                                       |
| Zachowaj hasło                                       |                                                    |                                                                       |
| (onfiguracja serwera                                 |                                                    |                                                                       |
| SERWER POCZTY PRZYCHODZĄCE                           |                                                    |                                                                       |
| Protokół:                                            | IMAP                                               | ·                                                                     |
| Adres serwera:                                       | mail.tu.koszalin.pl                                |                                                                       |
| Port:                                                | 143                                                |                                                                       |
| Bezpieczeństwo połaczenia:                           | STARTTIS                                           | V Nie wiere ze weden 62                                               |
|                                                      | 7                                                  | Dokumentacia konfiguracii - Forum pomocy - Zasady ochrony prywatności |
| Metoda uwierzyteiniania:                             | Zwykie fiasło                                      |                                                                       |
| Nazwa użytkownika:                                   | jan.kowalski@tu.koszalin.pl                        |                                                                       |
| SERWER POCZTY WYCHODZĄCEJ                            |                                                    |                                                                       |
| Adres serwera:                                       | mail.tu.koszalin.pl                                |                                                                       |
| Port:                                                | 587                                                |                                                                       |
| Pazpieczeństwo połaczonia:                           | STADITIS                                           |                                                                       |
| oczpieczenstwo połączenia:                           | STAILTILS                                          |                                                                       |
| Metoda uwierzytelniania:                             | Zwykłe hasło                                       | *                                                                     |
| Nazwa użytkownika:                                   | jan.kowalski@tu.koszalin.pl                        |                                                                       |
|                                                      | Utwórz konto i edytuj jego us                      | ustawienia                                                            |
| Wyknyi popownie                                      | Anului                                             | ntowe                                                                 |
| wykryj ponownie                                      |                                                    |                                                                       |
| hunderbird spróbuje automa<br>Juste.                 | tycznie wykryć wartości pól, któ                   | óre są                                                                |
|                                                      |                                                    | mpiterza                                                              |
| ane logowania będą przechov                          | vywane wyłącznie lokalnie na kom                   | mpuerze                                                               |
| Dane logowania będą przechov<br>iżytkownika.         | vywane wyłącznie lokalnie na kom                   | mpacite                                                               |

Po zatwierdzeniu parametrów skrzynki , program powinien się uruchomić poprawnie oraz pobrać foldery z serwera IMAP.

Nieco inaczej wygląda panel konfiguracyjny Microsoft Outlook będący integralną częścią pakietu MS Office , przykładowo Office 365.

| E                                                    | × |
|------------------------------------------------------|---|
| Wprowadź hasło dla konta jan.kowalski@tu.koszalin.pl |   |
| Połącz                                               |   |
|                                                      |   |
|                                                      |   |

| Ustawienia konta IMAP jan.kowalski@tu.koszalin.pl                                                                                                    | × |
|----------------------------------------------------------------------------------------------------|---|
| Poczta przychodząca<br>Serwer mail.tu.koszalin.pl Port 143<br>Metoda szyfrowania STARTTLS *<br>Wymagaj logowania przy użyciu bezpiecznego uwierzytelniania hasła |   |
| Poczta wychodząca<br>Serwer mail.tu.koszalin.pl Port 587<br>Metoda szyfrowania STARTTLS T<br>Wymagaj logowania przy użyciu bezpiecznego uwierzytelniania hasła   |   |
| Dalej                                                                                                    |   |

Do Poczty Politechniki Koszalińskiej możemy również zalogować się poprzez stronę:

https://mail.tu.koszalin.pl/

## Jak poruszać się po internetowym kliencie pocztowym?

| 🖄 Witamy w Modoboa 🛛 🗙             | +                             |
|------------------------------------|-------------------------------|
| $\leftarrow \   \rightarrow \   G$ | Q https://mail.tu.koszalin.pl |
|                                    |                               |
|                                    |                               |
|                                    |                               |
|                                    |                               |
|                                    |                               |
|                                    |                               |
|                                    |                               |
|                                    |                               |
|                                    |                               |

Po wejściu na podaną powyżej stronę www poczty mail wyświetli się okno logowania. Należy wpisać adres mail, który jest loginem oraz nadane przez administratora hasło.

|                   | POLITECHNIKA<br>KOSZALIŃSKA |
|-------------------|-----------------------------|
| Nazwa użytkownika | użytkownik@tu.koszalin.pl   |
| Hasło             | ••••••                      |
|                   | Zapamiętaj mnie             |
|                   | Zaloguj                     |
|                   | Zapomniane hasło?           |
|                   |                             |
|                   |                             |
|                   |                             |
|                   |                             |
|                   |                             |
|                   |                             |

Po poprawnym zalogowaniu wyświetli się "okno" nowej poczty.

Po poprawnym zalogowaniu się do systemu pocztowego ukaże się takie oto okno :

### Zakładka webmail :

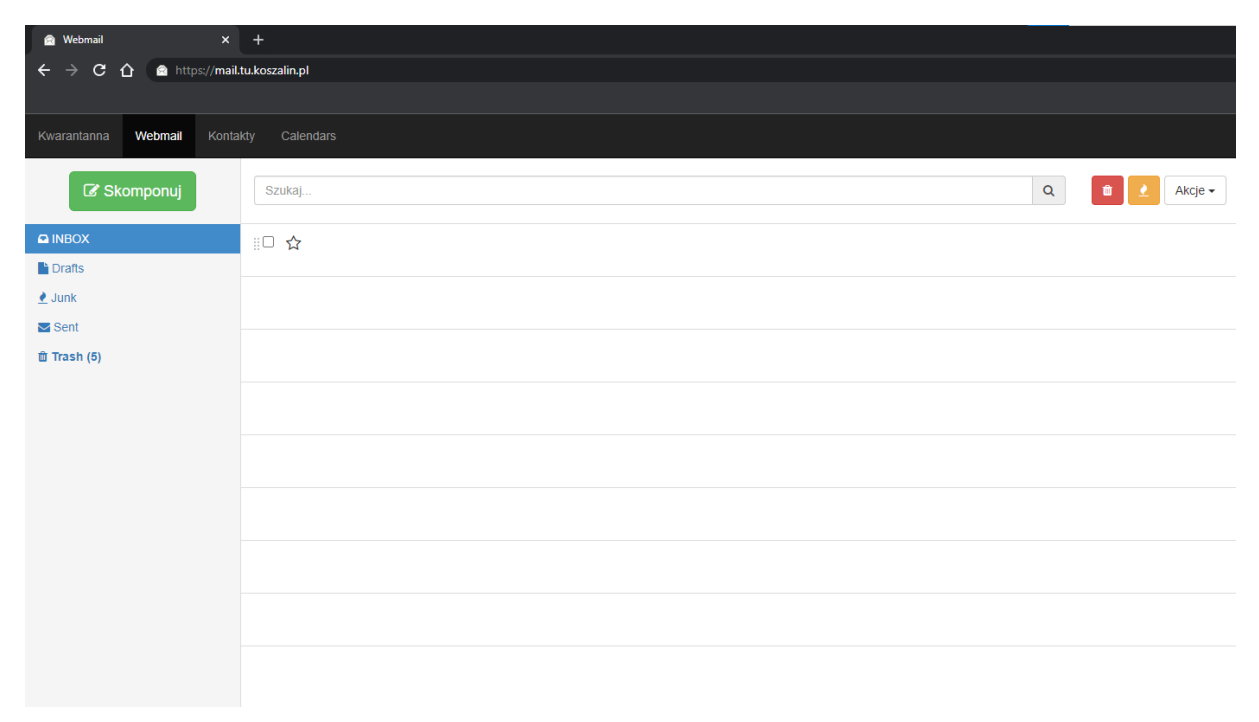

W lewym bocznym panelu webmail znajdują się odnośniki do folderów :

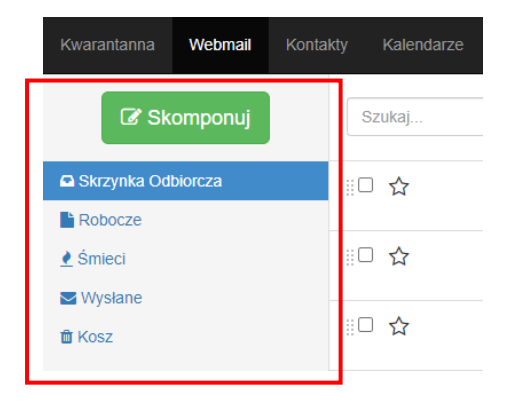

Na dole strony w lewym rogu znajdują się ustawienia odnośnie tworzenia i usuwania folderów

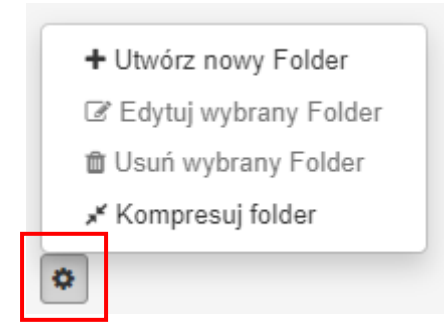

Aby utworzyć nową wiadomość mail należy kliknąć w zielony "Skomponuj"

| 🖻 Webmail 🛛 🗙                                                                              | +                 |                                 |  |  |  |  |  |  |  |
|--------------------------------------------------------------------------------------------|-------------------|---------------------------------|--|--|--|--|--|--|--|
| ← → C û 🗎 mail.tu.koszalin.pl/webmail/#?action=compose&id=59a628aefe3948ba8e62b42a8db683bb |                   |                                 |  |  |  |  |  |  |  |
|                                                                                            |                   |                                 |  |  |  |  |  |  |  |
| Kwarantanna Webmail Kontak                                                                 |                   |                                 |  |  |  |  |  |  |  |
| 🕼 Skomponuj                                                                                | ← Wstecz 🖌 Wyślij | % Zalączniki                    |  |  |  |  |  |  |  |
|                                                                                            | Od                | testowy.odbiorca@tu.koszalin.pl |  |  |  |  |  |  |  |
| Drafts                                                                                     | Do                | Podal jadan luh wiasal adrasów  |  |  |  |  |  |  |  |
| 🛃 Junk                                                                                     | 00                | r ouaj jeden nu męcej autosow   |  |  |  |  |  |  |  |
| Sent Sent                                                                                  | Temat             | temat wiadomości                |  |  |  |  |  |  |  |
| ⑪ Trash (5)                                                                                |                   |                                 |  |  |  |  |  |  |  |
|                                                                                            | Treść wiadomośc   | i                               |  |  |  |  |  |  |  |
|                                                                                            |                   |                                 |  |  |  |  |  |  |  |
|                                                                                            |                   |                                 |  |  |  |  |  |  |  |
|                                                                                            |                   |                                 |  |  |  |  |  |  |  |
|                                                                                            |                   |                                 |  |  |  |  |  |  |  |
|                                                                                            |                   |                                 |  |  |  |  |  |  |  |
|                                                                                            |                   |                                 |  |  |  |  |  |  |  |
|                                                                                            |                   |                                 |  |  |  |  |  |  |  |
|                                                                                            |                   |                                 |  |  |  |  |  |  |  |
|                                                                                            |                   |                                 |  |  |  |  |  |  |  |
|                                                                                            |                   |                                 |  |  |  |  |  |  |  |
|                                                                                            |                   |                                 |  |  |  |  |  |  |  |

Wypełnić adres mail odbiorcy zatwierdzając klawiszem "enter" na klawiaturze komputera

temat oraz treść wiadomości .

## Przenoszenie wiadomości między folderami :

Aby przenieść wiadomość do innego katalogu metodą "drag and drop czyli przeciągnij i upuść"

należy ją zaznaczyć oraz skierować mysz na guzik  $\square$  i trzymając za te osiem kropeczek lewym klawiszem można przesunąć wiadomości do wybranego folderu.

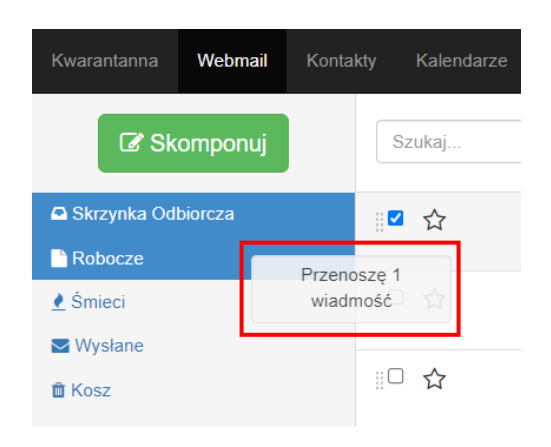

W celu dodawania załącznika do wiadomości należy kliknąć w guzik z ikoną spinacza oznaczony jako : załączniki . Załączniki dodajemy pojedynczo

| 🖻 Webmail 🛛 🗙             | +                              |                                        |              |                            |  |  |
|---------------------------|--------------------------------|----------------------------------------|--------------|----------------------------|--|--|
| ← → C ☆ 🗎 mail.tu.kosz    | alin.pl/webmail/#?action=compo | se&id=59a628aefe3948ba8e62b42a8db683bb |              |                            |  |  |
|                           |                                |                                        |              |                            |  |  |
| Kwarantanna Webmail Konta |                                |                                        |              |                            |  |  |
|                           |                                |                                        | Załączniki   |                            |  |  |
| Le Skomponuj              | ← Wstecz                       | % Załączniki                           |              |                            |  |  |
|                           | Od                             |                                        | Wybierz plik | Wybierz plik Nie wno pliku |  |  |
| Drafts                    | Do                             | Dodaj jadan luh wjacaj adraców         |              | Załącz                     |  |  |
| 👲 Junk                    |                                |                                        |              |                            |  |  |
| Sent Sent                 | Temat                          |                                        |              |                            |  |  |
| 苗 Trash (5)               |                                |                                        |              |                            |  |  |
|                           |                                |                                        |              |                            |  |  |
|                           |                                |                                        |              |                            |  |  |
|                           |                                |                                        |              |                            |  |  |
|                           |                                |                                        |              |                            |  |  |
|                           |                                |                                        |              |                            |  |  |
|                           |                                |                                        |              |                            |  |  |
|                           |                                |                                        |              |                            |  |  |
|                           |                                |                                        |              |                            |  |  |
|                           |                                |                                        |              |                            |  |  |
|                           |                                |                                        |              |                            |  |  |
|                           |                                |                                        |              |                            |  |  |

## Zakładka Kontakty :

W kolejnej zakładce " kontakty " znajduje się moduł odpowiedzialny za dodawanie odbiorców do książki adresowej. W panelu " kategorie" mamy możliwość katalogowania kontaktów do stworzonych uprzednio odpowiednich list w celu usprawnienia komunikacji . Możemy kontakty trzymać w katalogu ogólnym bez podziału na kategorie .

| Kwarantanna    | Webmail | Kontak | ty | Kalendarze   |
|----------------|---------|--------|----|--------------|
| Contacts       |         |        |    | Search       |
| CATEGORIES     |         |        | C  | )isplav name |
| Sontakty PK    |         |        | J  | an Kowalski  |
| + Add category |         |        | -  |              |
|                |         |        |    |              |

 $\label{eq:constraint} Dodawanie \ kontaktu \ do \ stworzonej \ kategorii \ przeprowadzamy \ poprzez \ klikniecie \ w :$ 

# + Add

Oraz wypełnienie zawartości poszczególnych tabelek

| ▲ Konskiy X +                          |              |       |      |                             |          |            |  |  |
|----------------------------------------|--------------|-------|------|-----------------------------|----------|------------|--|--|
| ← → C ① (ii maitukozalinpl/contacts/#/ |              |       |      |                             |          |            |  |  |
|                                        |              |       |      |                             |          |            |  |  |
| Kwarantanna Webmail Kontak             | ty Calendars |       |      |                             |          |            |  |  |
| Contacts                               |              |       | Nev  | / contact                   |          |            |  |  |
| CATEGORIES                             | Display pame | Email | 4    | Jan                         | Kowalski |            |  |  |
| + Add category                         | Josphay mune | atu o | 9    | lan Kowalski                |          |            |  |  |
|                                        |              | 0     | Ι.   |                             |          |            |  |  |
|                                        |              |       |      | Politechnika Koszalińska    | Position |            |  |  |
|                                        |              |       | 2    | jan.kowalski@tu.koszalin.pl | work     | · +        |  |  |
|                                        |              |       | L.   | 94321435                    | work     | ~ <b>+</b> |  |  |
|                                        |              |       |      |                             |          |            |  |  |
|                                        |              |       | More | 5                           |          | Close Save |  |  |
|                                        |              | L     | _    |                             |          |            |  |  |
|                                        |              |       |      |                             |          |            |  |  |
|                                        |              |       |      |                             |          |            |  |  |
|                                        |              |       |      |                             |          |            |  |  |
|                                        |              |       |      |                             |          |            |  |  |
|                                        |              |       |      |                             |          |            |  |  |
|                                        |              |       |      |                             |          |            |  |  |
|                                        |              |       |      |                             |          |            |  |  |
|                                        |              |       |      |                             |          |            |  |  |
|                                        |              |       |      |                             |          |            |  |  |
|                                        |              |       |      |                             |          |            |  |  |
|                                        |              |       |      |                             |          |            |  |  |

Zakładka kalendarze :

Kolejną zakładką jest opcja **kalendarze** w której mamy możliwość ustalania i notowania harmonogramów zbliżających się wydarzeń

| Kwarantanna We  | ebmail <b>Konta</b> | kty Kale      | ndarze |
|-----------------|---------------------|---------------|--------|
| + New calendar  |                     | < >           | Dziś   |
| MY CALENDARS    |                     |               |        |
| Prywatny        |                     | Cały<br>dzień |        |
| Kalendarz PK    |                     | 00            |        |
| Wydarzenia Ucze | lni                 | 01            |        |

Po lewej stronie klikając w " nowy kalendarz " możemy stworzyć kategorie wydarzeń, wyróżnić je kolorem oraz nadać unikatową nazwę .

| 🗟 Calendar 🛛 🗙                             | +              |            |          |              |              |  |  |  |  |  |
|--------------------------------------------|----------------|------------|----------|--------------|--------------|--|--|--|--|--|
| ← → C △ ( in mailtukoszalinpl/calendars/#/ |                |            |          |              |              |  |  |  |  |  |
|                                            |                |            |          |              |              |  |  |  |  |  |
| Kwarantanna Webmail Konta                  | akty Calendars |            |          |              |              |  |  |  |  |  |
|                                            | _              |            |          | New calendar |              |  |  |  |  |  |
| + New calendar                             | < > Dziś       |            |          |              |              |  |  |  |  |  |
| MY CALENDARS                               |                |            |          | Kalendarz PK |              |  |  |  |  |  |
| I my                                       | i Information  | pon. 17.01 | WL 18.01 | Color        |              |  |  |  |  |  |
|                                            | Gr Edit        |            |          |              |              |  |  |  |  |  |
|                                            | T Access rules |            |          |              |              |  |  |  |  |  |
|                                            | 📥 Import       |            |          |              |              |  |  |  |  |  |
|                                            | 02             |            |          |              |              |  |  |  |  |  |
|                                            | 03             |            |          |              | Close Create |  |  |  |  |  |
|                                            | 01             |            |          |              |              |  |  |  |  |  |
|                                            | 04             |            |          |              |              |  |  |  |  |  |
|                                            | 05             |            |          |              |              |  |  |  |  |  |
|                                            | 06             |            |          |              |              |  |  |  |  |  |
|                                            | 07             |            |          |              |              |  |  |  |  |  |
|                                            | 08             |            |          |              |              |  |  |  |  |  |
|                                            |                |            |          |              |              |  |  |  |  |  |
|                                            | 09             |            |          |              |              |  |  |  |  |  |
|                                            | 10             |            |          |              |              |  |  |  |  |  |
|                                            | 11             |            |          |              |              |  |  |  |  |  |
|                                            | 12             |            |          |              |              |  |  |  |  |  |

Wydarzenia tworzymy klikając w panelu kalendarza na odpowiedni dzień miesiąca i oznaczając go w odpowiednie informacje .

| Calendar X                | +                    |           |          |                                   |         |
|---------------------------|----------------------|-----------|----------|-----------------------------------|---------|
| ← → C ☆ 🗎 mail.tu.kosz    | alin.pl/calendars/#/ |           |          |                                   |         |
|                           |                      |           |          |                                   |         |
| Kwarantanna Webmail Konta |                      |           |          |                                   |         |
|                           |                      |           | New ever | nt                                |         |
| + New calendar            | < > Dziś             |           |          |                                   |         |
| MY CALENDARS              | pon. 17.01           | wt. 18.01 |          | Akant Good Vibe Festival 2022 /   | pt. 21. |
| Prywatny                  | Caty                 |           | 0        | 2022-04-14 00:00 2022-04-16 00:30 |         |
| Kalendarz PK              | dzien<br>00          |           | <u>~</u> |                                   |         |
| Wydarzenia Uczelni        |                      |           |          | Wydarzenia Uczelni -              |         |
|                           | 01                   |           |          |                                   |         |
|                           | 02                   |           |          | Close Save                        |         |
|                           | 03                   |           |          |                                   |         |
|                           | 04                   |           |          |                                   | -       |
|                           | 05                   |           |          |                                   |         |
|                           |                      |           |          |                                   |         |
|                           | 05                   |           |          |                                   |         |
|                           | 07                   |           |          |                                   |         |
|                           | 08                   |           |          |                                   |         |
|                           | 09                   |           |          |                                   |         |
|                           | 10                   |           |          |                                   |         |
|                           |                      |           |          |                                   |         |
|                           |                      |           |          |                                   |         |
|                           | 12                   |           |          |                                   |         |
|                           | 13                   |           |          |                                   |         |
|                           | 14                   |           |          |                                   |         |
|                           | 15                   |           |          |                                   |         |
|                           |                      |           |          |                                   |         |

### Zakładka Profil użytkownika:

Ustawienia te znajdują się w prawym górnym rogu okna oznaczonym nazwą użytkownika lub jego adresem email

🌡 Jan Kowalski

*Bardzo ważne :* <u>konieczne jest uzupełnienie zapasowego konta mail !!!</u> . W przyszłości umożliwi to ewentualne odzyskanie danych do logowania. Można podać również nr telefonu w celu ustawienia weryfikacji dwuetapowej co pozwoli lepiej zabezpieczyć dostęp do zawartości skrzynki pocztowej a tym samym ochronę danych .

Zmiana hasła :

Uzupełniamy stare hasło oraz w polach nowe hasło oraz potwierdzenie wpisujemy nowe hasło a następnie zatwierdzamy przyciskiem Aktualizuj

| bitavieria x +                         |                                      |                        |  |  |  |
|----------------------------------------|--------------------------------------|------------------------|--|--|--|
| ← → C ① (* małtukozalnęt/we//#profile) |                                      |                        |  |  |  |
| Kwarantanna Wehmail Konta              | ikty Calendars                       |                        |  |  |  |
|                                        |                                      |                        |  |  |  |
| Bezpieczeństwo                         | Profil Aktualizuj swoje dane osobowe |                        |  |  |  |
| Preferencja                            |                                      |                        |  |  |  |
| Przekaż                                | Imię                                 | Jan                    |  |  |  |
| Wadomość auto-odpowiedź                | Nazvisko                             | Kowaliski              |  |  |  |
|                                        | Język ?                              | polski v               |  |  |  |
|                                        | Numer telefonu                       | 943457689              |  |  |  |
|                                        | Zapasowy email ?                     | jan.kowalski@gmail.com |  |  |  |
|                                        | Stare hasio                          |                        |  |  |  |
|                                        | Nowe haslo                           |                        |  |  |  |
|                                        | Potwierdzenie                        |                        |  |  |  |
|                                        |                                      | Aktualizuj             |  |  |  |
|                                        |                                      |                        |  |  |  |
|                                        |                                      |                        |  |  |  |
|                                        |                                      |                        |  |  |  |
|                                        |                                      |                        |  |  |  |
|                                        |                                      |                        |  |  |  |
|                                        |                                      |                        |  |  |  |
|                                        |                                      |                        |  |  |  |
|                                        |                                      |                        |  |  |  |
|                                        |                                      |                        |  |  |  |
|                                        |                                      |                        |  |  |  |
|                                        |                                      |                        |  |  |  |
|                                        |                                      |                        |  |  |  |

W panelu "bezpieczeństwo" możemy ustawić wcześniej wspomniane uwierzytelnianie dwuskładnikowe oraz nadać pin i zeskanować wygenerowany w tym miejscu kodu QR. Służy on do dodania strony www poczty w celu autoryzacji poprzez zainstalowanie na smartfonie aplikacje firm trzecich .

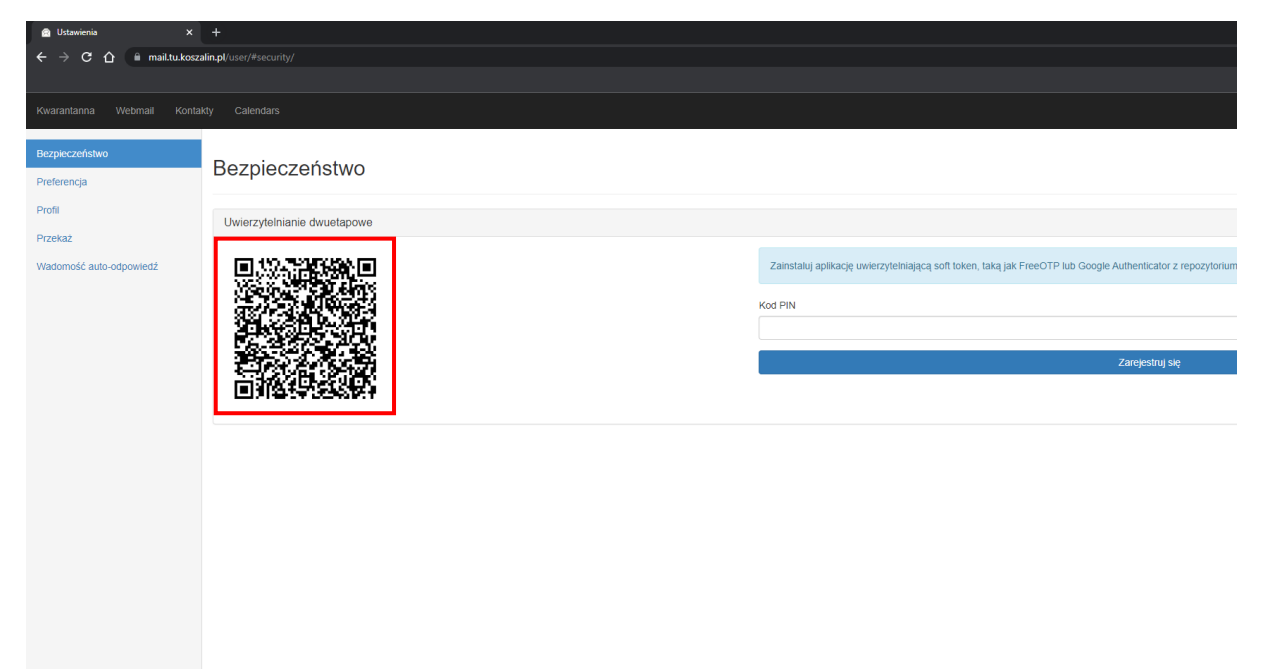

### Microsoft Authenticator

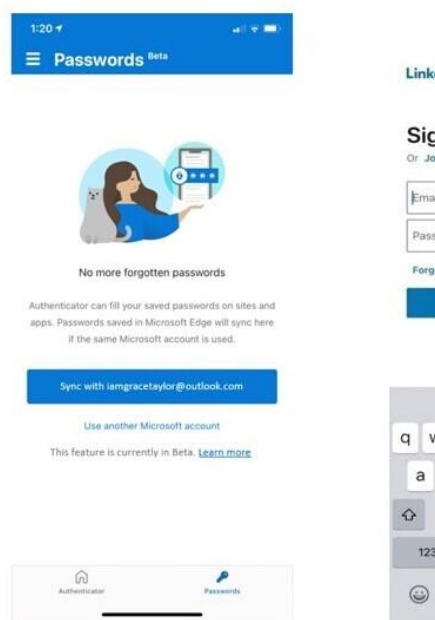

| Lin        | ked                      | n                       |                                  |                                    |                            |                       |        |        | ×                  |
|------------|--------------------------|-------------------------|----------------------------------|------------------------------------|----------------------------|-----------------------|--------|--------|--------------------|
| Si<br>or . | gn<br>Join Lli           | in<br>nkedin            | (                                |                                    |                            |                       |        |        |                    |
| En         | ail or                   | Phone                   | 2                                |                                    |                            |                       |        |        |                    |
| Pa         | sswor                    | d                       |                                  |                                    |                            |                       |        |        |                    |
| For        | got pa                   | isswor                  | 47                               |                                    |                            |                       |        |        | _                  |
|            |                          |                         |                                  |                                    |                            |                       |        |        | _                  |
|            |                          |                         | 3                                | Sign                               |                            |                       |        |        |                    |
|            |                          |                         | 3                                | Sign                               | in                         |                       |        |        |                    |
|            |                          |                         | ŝ                                | Sign                               | in                         |                       |        |        |                    |
|            | fo                       | r linkec<br>ngraci      | fin.com<br>etaylo                | Sign<br>n – Aut<br>r@ou            | thentic                    | ator                  |        |        | ٩                  |
| q          | fo<br>ian<br>W           | r linked<br>ngrace<br>e | in.com<br>etaylo                 | Sign<br>n – Aut<br>rr@ou<br>t      | thentic<br>tlook.<br>y     | ator<br>com<br>U      | i      | 0      | <b>9</b>           |
| qa         | to<br>ian<br>W           | e<br>d                  | fin.com<br>etaylo<br>r<br>f      | Sign<br>n – Aut<br>rr@ou<br>t<br>g | thentic<br>tlook.<br>y     | ator<br>com<br>U<br>j | i      | 0      | <b>9</b><br>p      |
| q<br>a     | to<br>ian<br>W<br>S<br>Z | e<br>d<br>x             | Fin.com<br>etaylo<br>r<br>f<br>C | sign<br>- Aut<br>r@ou<br>t<br>g    | hentic<br>tlook.<br>y<br>h | u<br>j                | i<br>k | o<br>( | <b>9</b><br>P<br>I |

| Authenticator Settin                                                                                                    | igs                                                             |
|----------------------------------------------------------------------------------------------------|-----------------------------------------------------------------|
| BACKUP                                                                                                    |                                                                 |
| iCloud backup                                                                                                    |                                                                 |
| Recovery account<br>iamgracetaylor@outlook.com                                                                                                    |                                                                 |
| Details                                                                                                    | 1                                                               |
| Learn more                                                                                                    | 4                                                               |
| Your backup will be stored in your p<br>Microsoft account will provide an a                                                                                                    | ersonal iCloud. Your personal<br>dditional layer of encryption. |
| USAGE DATA                                                                                                    |                                                                 |
| Allow Microsoft to gather no                                                                                                    | in-personally                                                   |
| identifiable usage data to im<br>Learn more in the FAQs ava<br>Help menu.                                                                                                    | prove the app.                                                  |
| identifiable usage data to im<br>Learn more in the FAQs ava<br>Help menu.                                                                                                    | prove the app.                                                  |
| identifiable usage data to im<br>Learn more in the FAQs ava<br>Help menu.<br>SECURITY<br>App Lock                                                                                                    | iprove the app.                                                 |
| identifiable usage data to in<br>Learn more in the FAQs ava<br>Help menu.<br>SECURITY<br>App Lock<br>Require passcode or Face ID when<br>notification.                                                  | prove the app.                                                  |
| identifiable usage data to in<br>Learn more in the FAQs ava<br>Help menu.<br>SECURITY<br>App Lock<br>Require passcode of Face ID when<br>notification.<br>BETA                                          | prove the app.<br>ilable under the                              |
| identifiable usage data to in<br>Learn more in the FAQs ava<br>Help menu.<br>SECURITY<br>App Lock<br>Require passcode of Face ID when<br>rolfication.<br>BETA<br>Autofill                               | prove the app.                                                  |
| identifiable usage data to in<br>Learn more in the FAQs ava<br>Help menu.<br>SECURITY<br>App Lock<br>Repuire passeds or Face ID when<br>notification.<br>BETA<br>Autofill<br>AUTOFEL                    | prove the app.                                                  |
| identifiable usage data to in<br>Learn more in the FAQs ava<br>Help menu.<br>SECURITY<br>App Lock<br>Require passode of Face ID when<br>notification.<br>BETA<br>Autofill<br>Sync account<br>Set up now | prove the app. (C)                                              |

Lub Google Authenticator

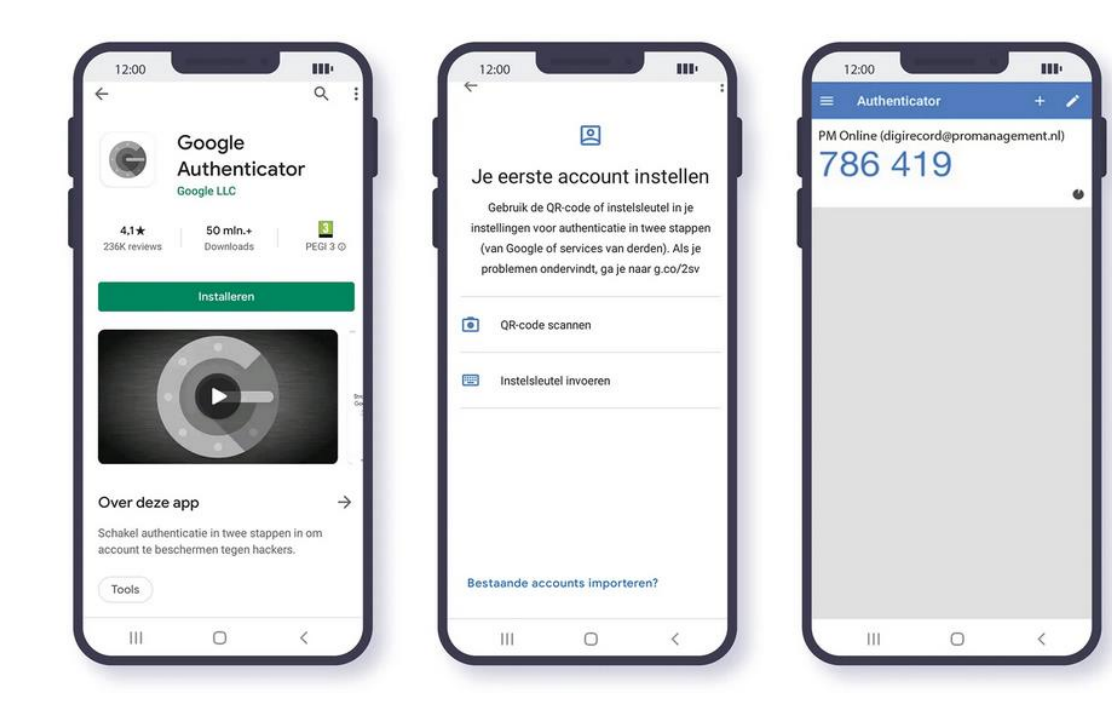

Panel "Preferencje -> Webmail" : Tutaj możemy ustawić podpis " stopkę " wysyłanych przez nas wiadomości. Należy zaznaczyć domyślny tryb wyświetlania wiadomości na : **html** oraz Włącz wyświetlanie linków HTML : **tak** 

| bitasienia X +      ← → C △ i maltukozaling/use//Preference/ |                              |                                                                                                    |                                                                                                    |  |  |
|--------------------------------------------------------------|------------------------------|----------------------------------------------------------------------------------------------------|----------------------------------------------------------------------------------------------------|--|--|
| Kwarantanna Webmail Konta                                    |                              |                                                                                                    |                                                                                                    |  |  |
| Bezpieczeństwo<br>Preferencja<br>Profil                      | Preferencja Dostosuj Modoboa | 1                                                                                                  |                                                                                                    |  |  |
| Przekaż<br>Wadomość auto-odpowiedź                           | Wyświet                      | Domyślny tryb wyświetlania wiadomości ?<br>Wiącz wyświetlanie linków HTML ?                        | ○ html ● text ○ Tak ● Ne                                                                                                    |  |  |
|                                                              |                              | Liczba wyświetianych wiadomości na stronie ?<br>Czas odświeżania ?<br>Szerokość kontenera Yolder ? | 40<br>300<br>200                                                                                                    |  |  |
|                                                              | Foldery                      | Folder kosza ?<br>Folder wysłane ?<br>Folder kopie robocze ?                                       | Trash Sent Drafs                                                                                                    |  |  |
|                                                              | Skladowane wladomości        | Folder viladomości-śmieci ?<br>Domyślny edytor ?<br>Podpis ?                                       | Juni:                                                                                                    |  |  |
|                                                              |                              |                                                                                                    | Konzani Linkensing VI Technology<br>Linematical Judgillo Office<br>ul Śradackkih 2 75-459 Konzalin, Poland<br>Tet. +48/94 U34 65/599<br>www.tb.koszalin pl |  |  |
|                                                              |                              |                                                                                                    | Zagisz                                                                                                    |  |  |

### Panel "Przekaż"

Ta zakładka daje możliwość wypisania adresów maili innych użytkowników, do których będą przekierowane maile w przypadku twojej nieobecności. Adresy ( jeśli jest kilka ) należy rozdzielić przecinkami, oraz znaczyć opcję " zachowuj lokalne kopie "

| blowenia x +     € → C O is mathukozalngt use//forward/ |                                                                   |            |  |  |  |
|---------------------------------------------------------|-------------------------------------------------------------------|------------|--|--|--|
| Kinaratanna Webmail Kontakty Calendars                  |                                                                   |            |  |  |  |
| Bezpieczeństwo<br>Preferencja                           | Przekaż Automatycznie przekazuj wiadomości do do innych odbiorców |            |  |  |  |
| Profil                                                  | Odbiorca(y) ?                                                     |            |  |  |  |
| Wadomość auto-odpowiedź                                 |                                                                   |            |  |  |  |
|                                                         |                                                                   |            |  |  |  |
|                                                         |                                                                   |            |  |  |  |
|                                                         | Zachowuj lokalne kopie ?                                          |            |  |  |  |
|                                                         |                                                                   | Aktualizuj |  |  |  |
|                                                         |                                                                   |            |  |  |  |
|                                                         |                                                                   |            |  |  |  |
|                                                         |                                                                   |            |  |  |  |
|                                                         |                                                                   |            |  |  |  |
|                                                         |                                                                   |            |  |  |  |
|                                                         |                                                                   |            |  |  |  |
|                                                         |                                                                   |            |  |  |  |
|                                                         |                                                                   |            |  |  |  |

Tu predefiniujemy automatyczne odpowiedzi podczas naszej nieobecności w pracy bądź innych sytuacji kiedy nie mamy możliwości dostępu do skrzynki mail.

| Ustawienia ×              | +                                                                  |                                                                                                    |  |  |  |
|---------------------------|--------------------------------------------------------------------|----------------------------------------------------------------------------------------------------|--|--|--|
| ← → C ☆ 🗎 mail.tu.kosz    | lin.pl/user/#autoreply/                                            |                                                                                                    |  |  |  |
|                           |                                                                    |                                                                                                    |  |  |  |
| Kwarantanna Webmail Konta |                                                                    |                                                                                                    |  |  |  |
|                           |                                                                    |                                                                                                    |  |  |  |
| Bezpieczeństwo            | Wadomość auto-odpowiedź Zdofiniuj wiadmość wysyłana klady jestoś r | iedetenny                                                                                                    |  |  |  |
| Preferencja               |                                                                    | nedosréhnik                                                                                                    |  |  |  |
| Profil                    | Subject                                                            | Obecnie prze                                                                                                    |  |  |  |
| Przekaż                   | Subcu                                                              |                                                                                                    |  |  |  |
| Wadomość auto-odpowiedź   | Content ?                                                          | Obecnie przebywam na urłopie wypoczynkowym.<br>Wszelkie sprawy firmowe zostaja przekazane do Pani Grażyny Zieby |  |  |  |
|                           |                                                                    | Odpowiem na wiadomość jak tylko wrócę.                                                                          |  |  |  |
|                           |                                                                    | Pozdrawiam serdecznie,                                                                                          |  |  |  |
|                           |                                                                    | Jan Kowalski                                                                                                    |  |  |  |
|                           |                                                                    |                                                                                                    |  |  |  |
|                           |                                                                    |                                                                                                    |  |  |  |
|                           | Od ?                                                               | 2022-01-17 10:52:32                                                                                             |  |  |  |
|                           |                                                                    |                                                                                                    |  |  |  |
|                           | Do ?                                                               | 2022-01-20 08:12:31                                                                                             |  |  |  |
|                           | Włączone ?                                                         |                                                                                                    |  |  |  |
|                           |                                                                    |                                                                                                    |  |  |  |
|                           |                                                                    |                                                                                                    |  |  |  |
|                           |                                                                    |                                                                                                    |  |  |  |

W razie kłopotów z konfiguracją poczty należy pobrać program z poniższego linku :

٠

https://get.anydesk.com/pZ2tHdzk/UCTI\_AnyDesk.exe

### 1. klikamy w Download

- 2. uruchamiamy pobrany plik
- 3. klikamy w : Zainstaluj AnyDesk na komputerze...
- 4. klikamy Zgoda i instalacja, klikamy "Tak" w wyskakującym oknie następnie zainstaluj.

po przejściu tych kroków proszę o telefon do UCTI

pomożemy z problemem zdalnie , dzięki zainstalowanemu programowi .